Land Management - Waitwhile Walkthrough

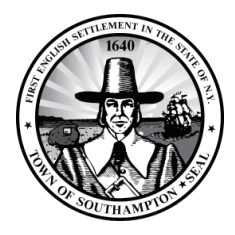

## How Clear an Appointment from the Waitlist

|         | A 1 person O 1 min wait |       |   |
|---------|-------------------------|-------|---|
| U       | Name                    | Wait  | 2 |
| <b></b> | 1 Tara Coady & ⊠        | 0 min |   |

| 1      | A 1 person O 1 min wait                                                                                                    |       |   |
|--------|----------------------------------------------------------------------------------------------------|-------|---|
| 0      | Name                                                                                                    | Wait  | 4 |
| 0<br>0 | Tara Coady  ⊡   1 Test   Image: Now Image: State State Sta | 0 min |   |
| $\sim$ |                                                                                                    |       |   |

- Open Waitwhile.
- Click on the WAITLIST page.
- 2 When the appointment is ready to begin click on the yellow **Bell** icon this will alert the visitor they can come to the building department counter.
- 3 After the alert has been sent a yellow Alert Message will show below the visitor's name. This message measures the amount of time since the first alert has been sent.
- 4 Once the visitor has come to the building counter click the green **Check** mark. This will place the visitor in the serving line.
- 5 If you need to communicate with the visitor, you can click the **3 dot ellipse** next to the green **Check** mark. There you can send another message to the visitor by opening the **Chat** window, **Move** the visitor's position in the waitlist, **Edit** the visitor's information or **Remove** them completely from the list.
- **6** Once the visitor is done with their visit go to the **SERVING** page.
- Click the green Check mark in the SERVING page to remove them from the entire waitlist and end their visit.

|           | 5       |
|-----------|---------|
|           |         |
| $\otimes$ | No-show |
| ø         | Chat    |
| 1         | Move    |
| Ø         | Edit    |
| 靣         | Remove  |

| Ğ | A 1 person   |        |  |
|---|--------------|--------|--|
| 1 | Name         | Served |  |
| 6 | 1 Tara Coady | 22 min |  |